วิธีสร้าง Token สำหรับส่ง Passcode ผ่าน LINE Nortify 1. เข้าเวป <u>https://notify-bot.line.me/th/</u>

## 2. คลิ๊ก ``เข้าสู่ระบบ″

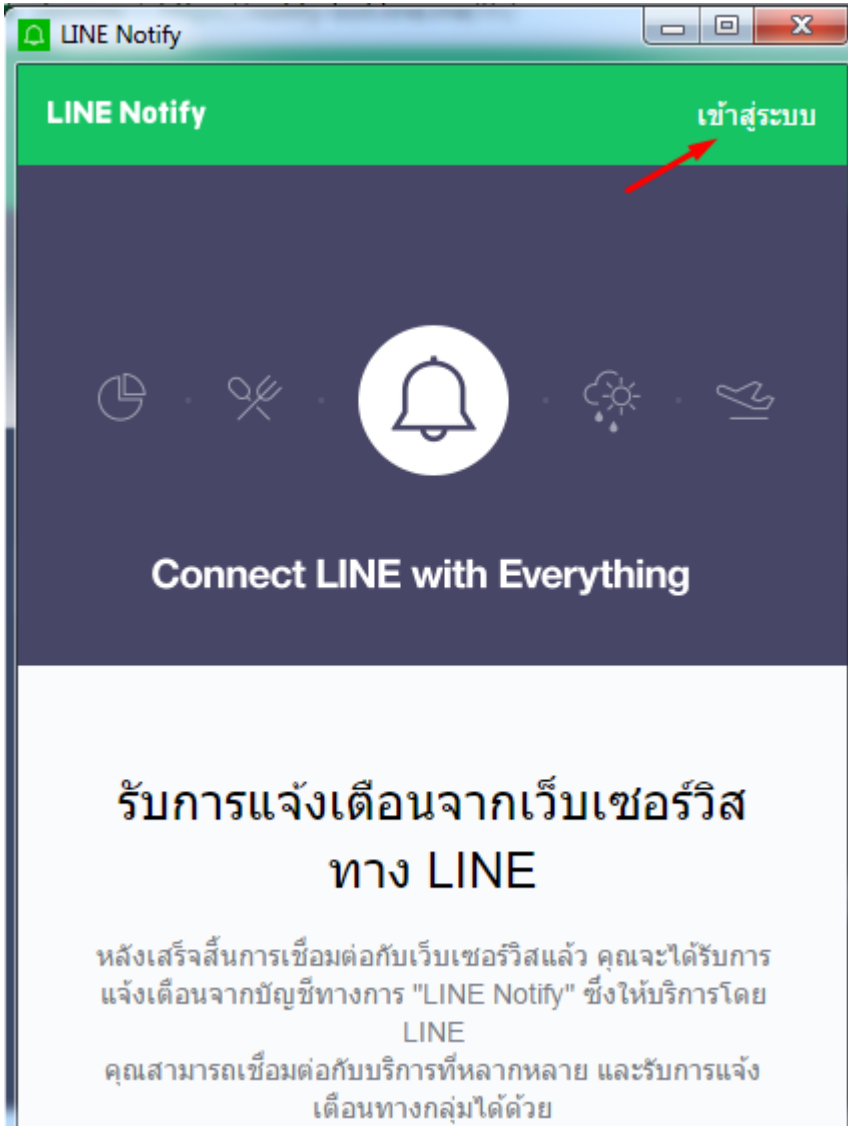

 Login LINE ด้วย E-Mail ที่ลงทะเบียนไว้ ถ้ายังไม่ได้กำหนด รหัสผ่าน ให้เข้าไปดั้งค่ารหัสผ่านใน Line > เมนูดั้งค่า > บัญชี > รหัสผ่าน

| LINE                               |   |
|------------------------------------|---|
| ที่อยู่อีเมล                       | ? |
| รหัสผ่าน                           |   |
|                                    | _ |
| ล็อคอิน                            |   |
|                                    |   |
| เกี่ยวกับไลน์   © LINE Corporation |   |

## 4. เลือกเมนู "หน้าของฉัน″

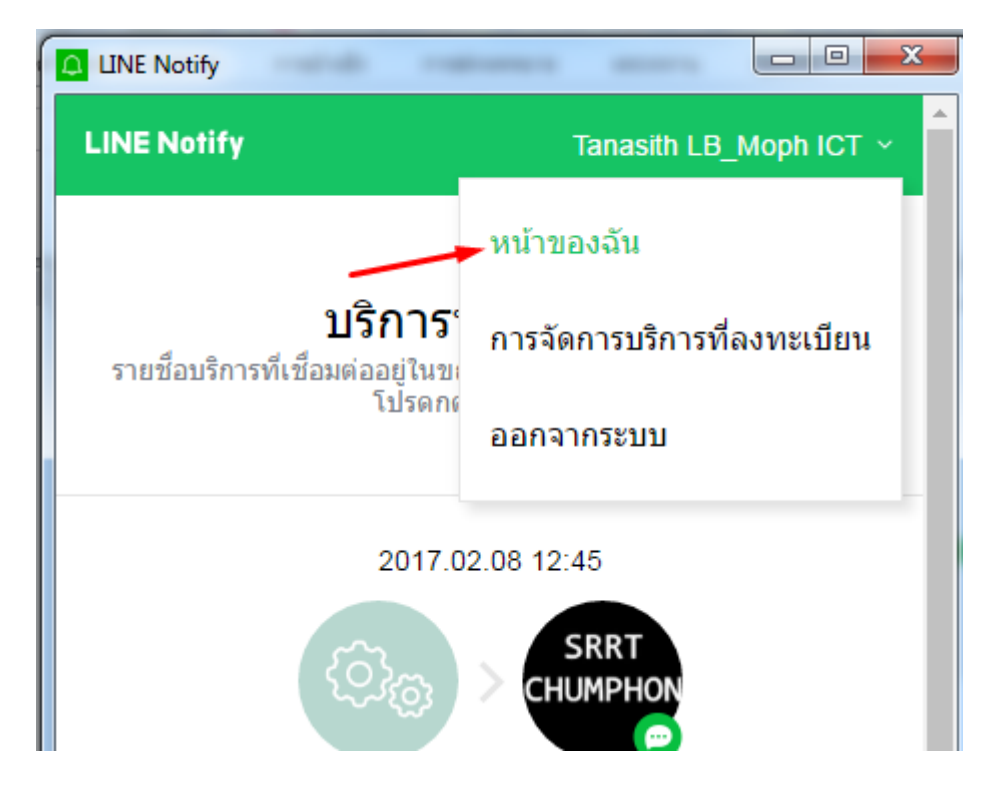

## 5. เลือกปุ่ม "ออก TOKEN″

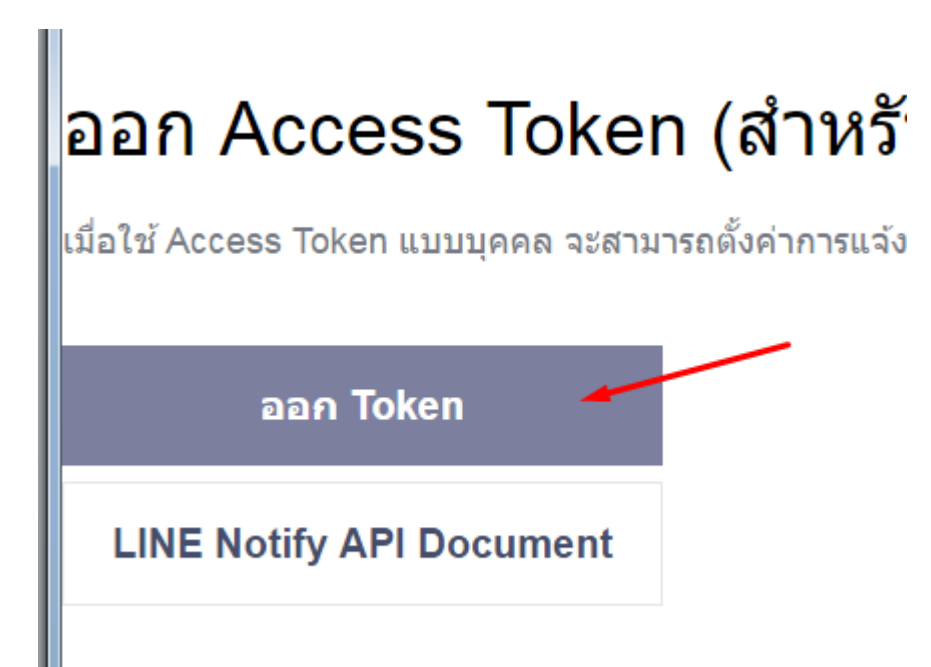

6. ตั้งชื่อ Token และเลือกรับแจ้งเดือนแบบตัวต่อตัว

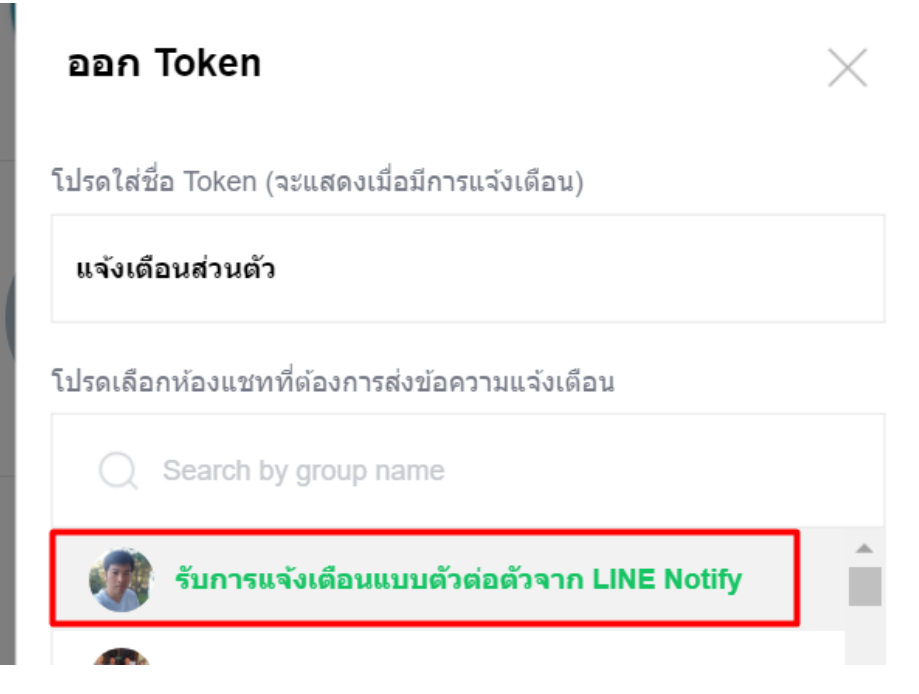

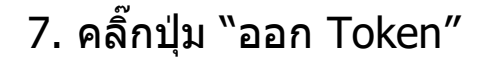

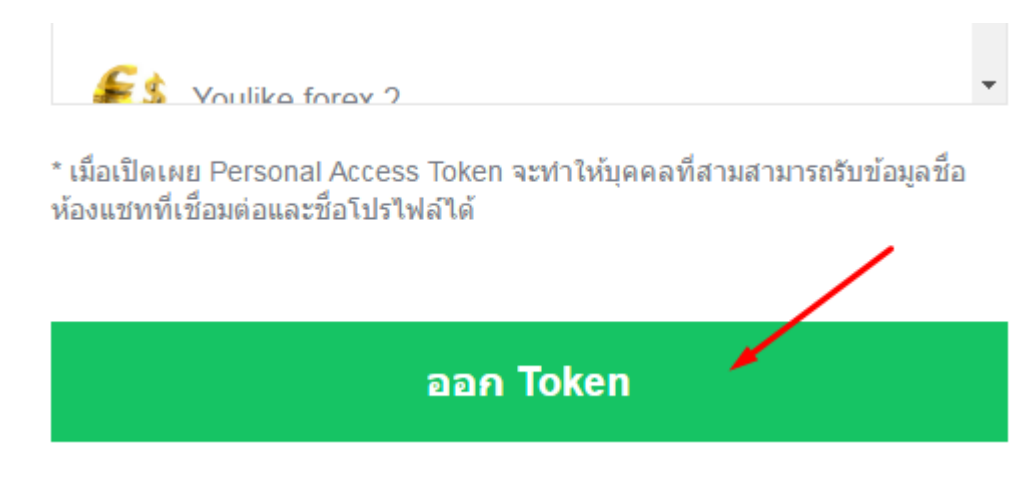

8. คลิ๊กคัดลอก แล้วส่ง Token มาให้ทางผู้พัฒนา

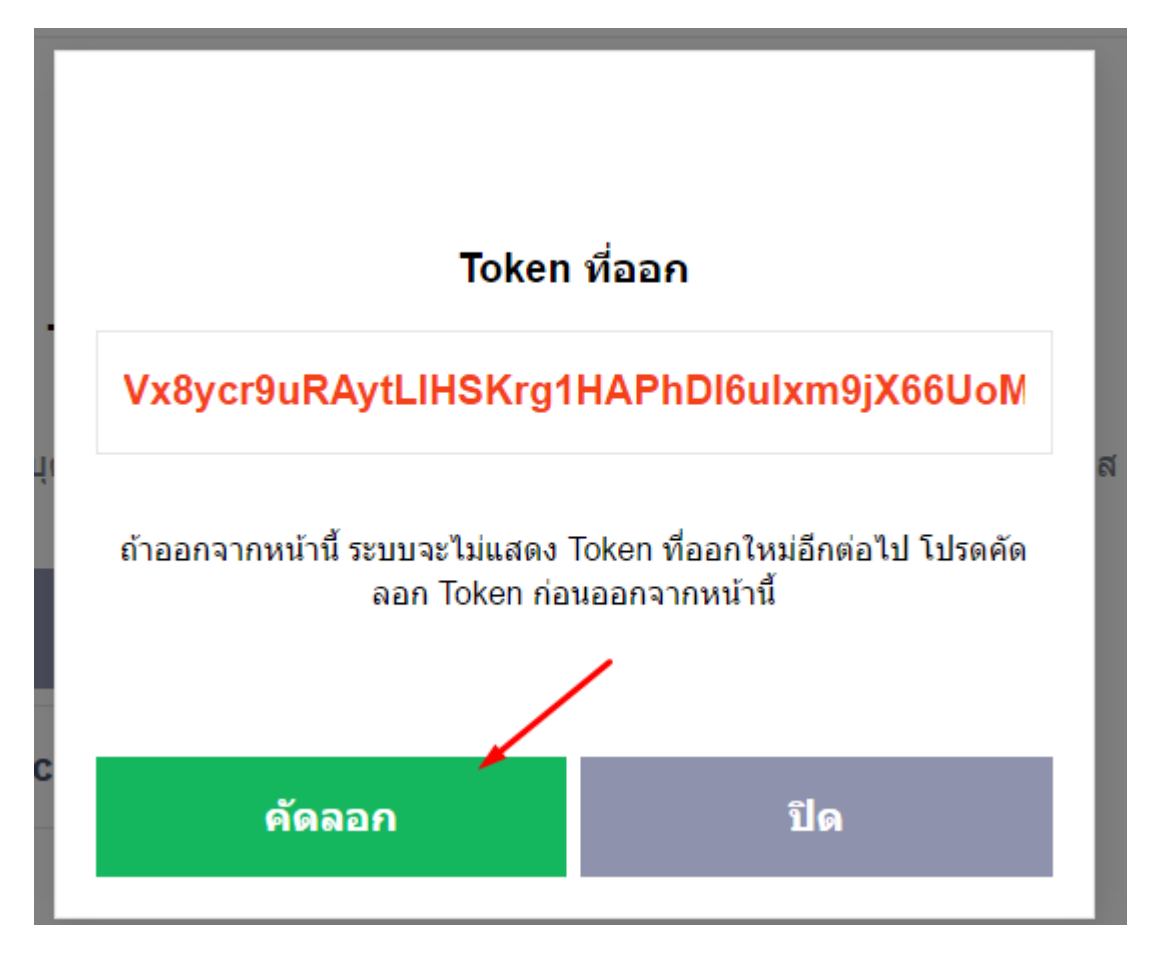

9. เพิ่ม "LINE Notify" เป็นเพื่อน โดยค้นหาบัญชีทางการของ LINE Notify ด้วย ID "@linenotify"

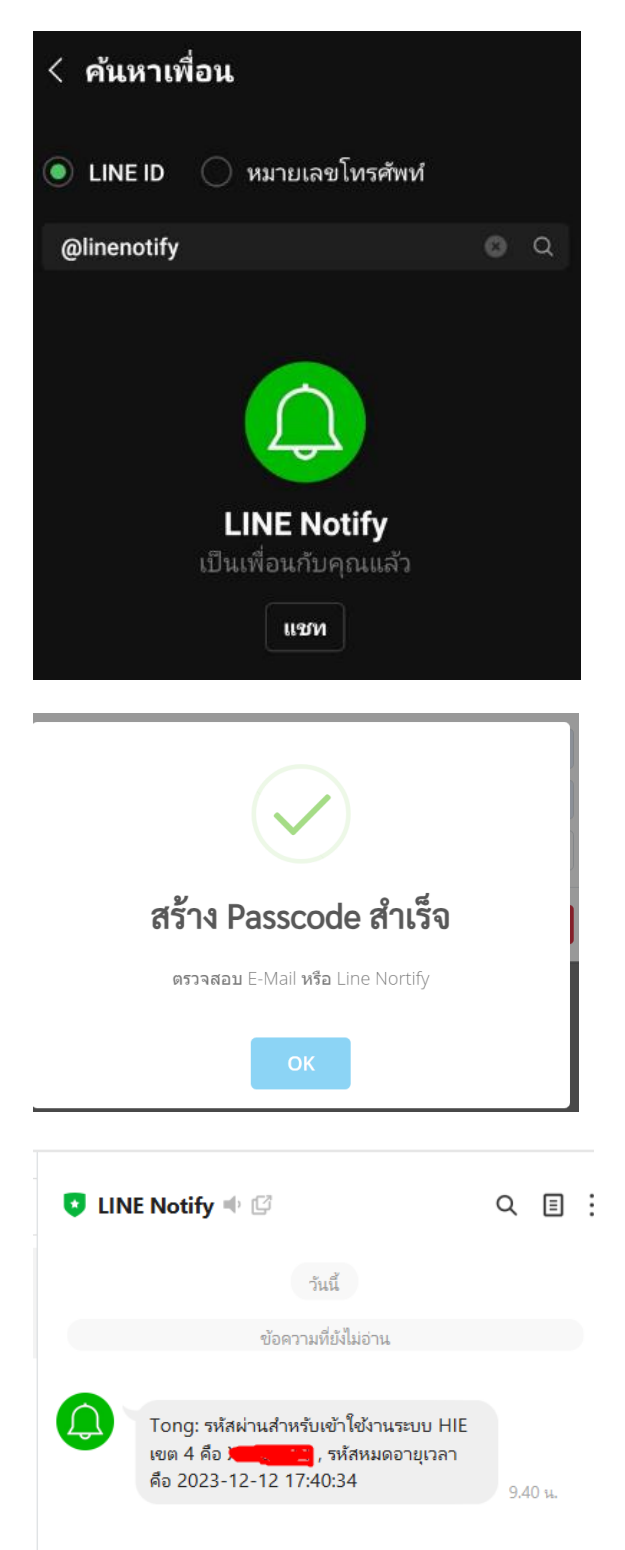